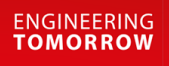

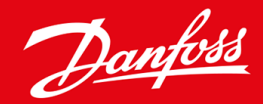

Guia de Instalação

# Cartão do PROFIBUS VLT<sup>®</sup> Soft Starter MCD 600

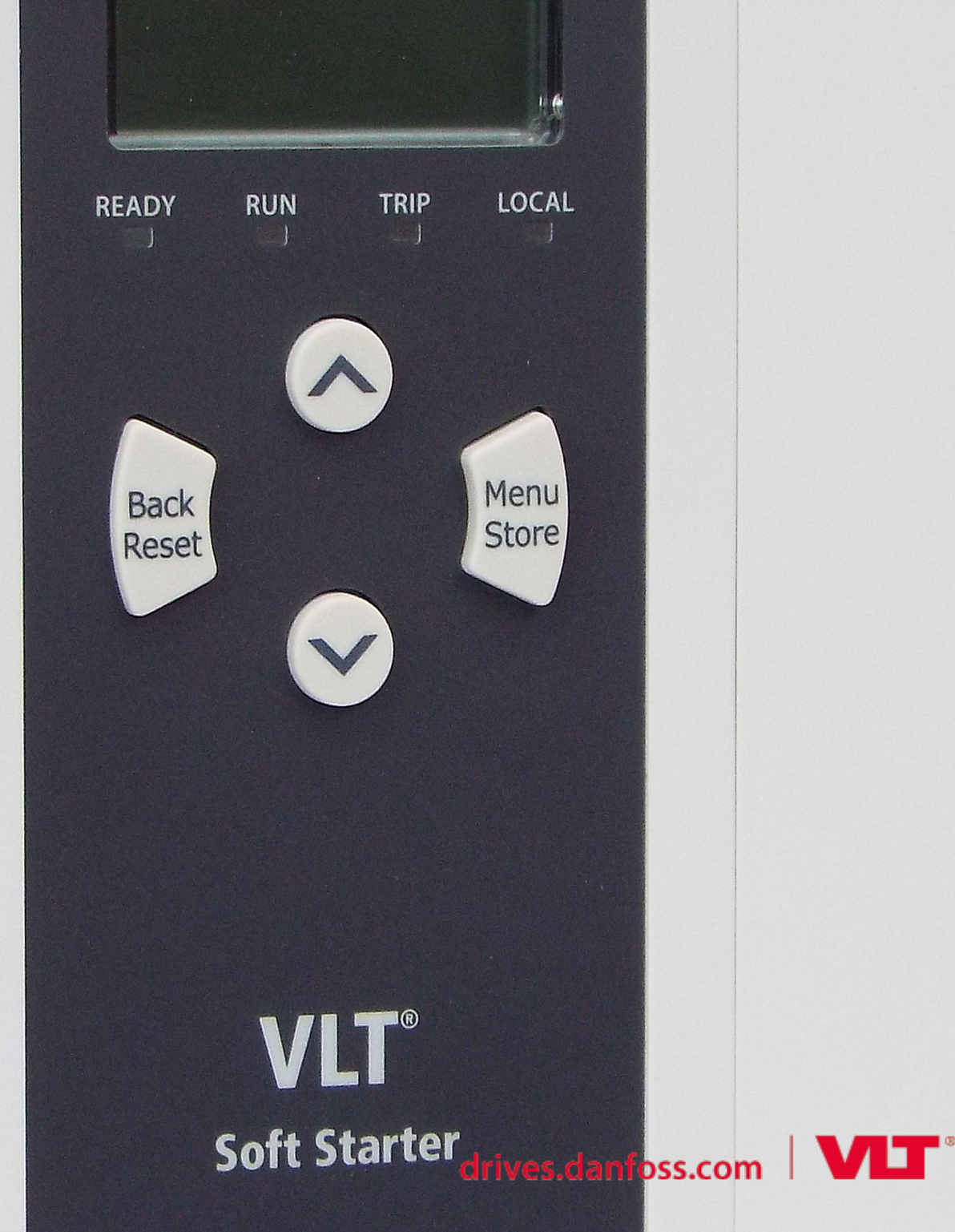

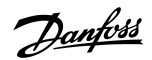

Conteúdo

# Conteúdo

| 1 | Seg                   | gurança                                                    | 4  |  |  |
|---|-----------------------|------------------------------------------------------------|----|--|--|
|   | 1.1                   | lsenção de responsabilidade                                | 4  |  |  |
|   | 1.2                   | Advertências                                               | 4  |  |  |
|   | 1.3                   | Informações importantes ao usuário                         |    |  |  |
| 2 | Inst                  | talação                                                    | 5  |  |  |
|   | 2.1                   | Instalação do cartão de expansão                           | 5  |  |  |
|   | 2.2                   | Conexão à rede                                             | 5  |  |  |
|   | 2.3                   | LEDs de feedback                                           | 6  |  |  |
| 3 | Cor                   | nfiguração                                                 | 7  |  |  |
|   | 3.1                   | Preparações                                                | 7  |  |  |
|   | 3.2                   | Endereço do PROFIBUS                                       | 7  |  |  |
|   | 3.3                   | Ativação do controle de rede                               | 7  |  |  |
| 4 | 4 Estruturas de dados |                                                            |    |  |  |
|   | 4.1                   | Modos de operação                                          | 8  |  |  |
|   | 4.2                   | Estrutura de dados de E/S de controle do soft starter      | 8  |  |  |
|   | 4.3                   | Estrutura de dados de E/S de monitoramento do soft starter | 9  |  |  |
|   | 4.4                   | Estrutura de dados de E/S de programação do soft starter   | 12 |  |  |
|   |                       | 4.4.1 Saídas                                               | 12 |  |  |
|   |                       | 4.4.2 Entradas                                             | 12 |  |  |
|   | 4.5                   | Códigos de desarme                                         |    |  |  |
| 5 | Tel                   | egrama e alerta de diagnóstico do PROFIBUS                 | 16 |  |  |
|   | 5.1                   | Estrutura do telegrama de diagnóstico                      | 16 |  |  |
|   |                       | 5.1.1 Código de desarme do PROFIBUS                        | 16 |  |  |
|   |                       | 5.1.2 Número do parâmetro alterado                         | 16 |  |  |
| 6 | Мо                    | dos suportados                                             | 17 |  |  |
|   | 6.1                   | Modo Congelar do PROFIBUS                                  | 17 |  |  |
|   | 6.2                   | Modo Sinc do PROFIBUS                                      | 17 |  |  |
|   | 6.3                   | Modo Apagar do PROFIBUS                                    | 17 |  |  |
| 7 | Esp                   | pecificações                                               | 18 |  |  |
|   | 7.1                   | Conexões                                                   | 18 |  |  |
|   | 7.2                   | Configurações                                              | 18 |  |  |
|   | 7.3                   | Certificação                                               | 18 |  |  |

## 1 Segurança

#### 1.1 Isenção de responsabilidade

Os exemplos e diagramas neste manual estão incluídos unicamente para fins ilustrativos. As informações contidas neste manual estão sujeitas a alterações a qualquer momento e sem aviso prévio. Responsabilidade ou obrigatoriedade nunca será aceita por danos diretos, indiretos ou consequentes resultantes do uso ou aplicação deste equipamento.

### 1.2 Advertências

# 🛕 ADVERTÊNCIA 🛕

#### PERIGO DE CHOQUE

Adicionar ou remover acessórios enquanto o soft starter estiver conectado à tensão de rede pode causar ferimentos pessoais.

- Antes de adicionar ou remover acessórios, isole o soft starter da tensão de rede.

# 🛕 ADVERTÊNCIA 🔺

#### **RISCO DE FERIMENTOS PESSOAIS E DANOS AO EQUIPAMENTO**

Inserir objetos estranhos ou tocar na parte interna do soft starter enquanto a tampa da porta de expansão estiver aberta pode colocar o pessoal em perigo e danificar o soft starter.

- Não insira objetos estranhos no soft starter com a tampa da porta aberta.
- Não toque na parte interna do soft starter com a tampa da porta aberta.

### 1.3 Informações importantes ao usuário

Observe todas as precauções de segurança necessárias ao controlar o soft starter remotamente. Alerte o pessoal de que a máquina pode entrar em funcionamento sem aviso.

O instalador é responsável por seguir todas as instruções contidas neste manual e seguir as práticas elétricas corretas.

Utilize todas as práticas padrão reconhecidas internacionalmente para comunicação do RS485 ao instalar e utilizar este equipamento.

# 2 Instalação

### 2.1 Instalação do cartão de expansão

#### Procedimento

- 1. Empurre uma pequena chave de fenda na fenda no centro da tampa da porta de expansão e facilite a remoção da tampa do soft starter.
- 2. Alinhe o cartão com a porta de expansão.
- 3. Empurre gentilmente o cartão ao longo dos trilhos guia até encaixá-lo no soft starter.

#### Exemplo:

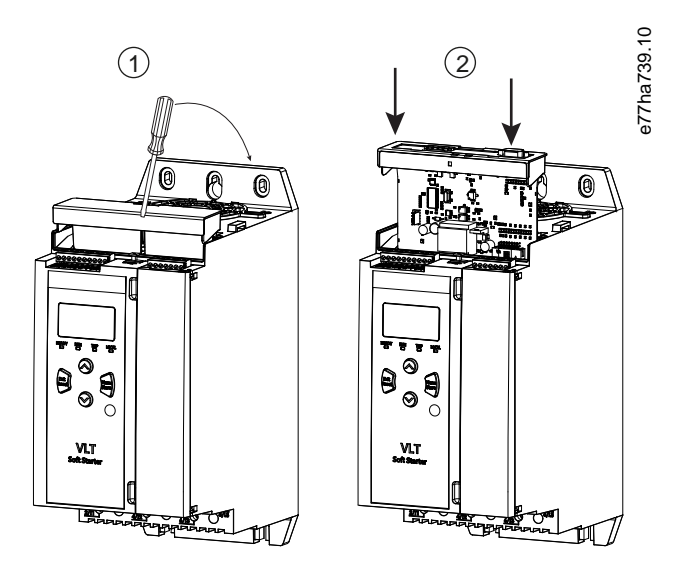

Ilustração 1: Instalação dos cartões de expansão

#### 2.2 Conexão à rede

#### **Prerequisites:**

O cartão de expansão deve ser instalado no soft starter.

#### Procedimento

- 1. Restaure a potência de controle.
- 2. Conecte a fiação de campo por meio do plugue DB9.

#### Exemplo:

#### Tabela 1: Conector DB9

| Número do pino | Designação                  |
|----------------|-----------------------------|
| 1              | Blindagem                   |
| 2              | 24 V CC negativo (opcional) |

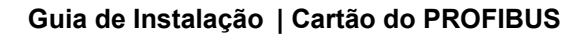

Danfoss

Instalação

| Número do pino | Designação                        |
|----------------|-----------------------------------|
| 3              | RxD/TxD-P                         |
| 4              | Não usado                         |
| 5              | DGND                              |
| 6              | VP (somente final do bus escravo) |
| 7              | 24 V CC positivo (opcional)       |
| 8              | RxD/TxD/-N                        |
| 9              | DGND                              |

### 2.3 LEDs de feedback

|                     | Desligado                                         | Ligado                                                    |
|---------------------|---------------------------------------------------|-----------------------------------------------------------|
| Potência (vermelho) | O dispositivo não está energizado.                | O dispositivo está energizado e pronto para conectar-se.  |
| Rede (verde)        | Sem conexão, off-line ou falha de troca de dados. | O dispositivo está on-line e em estado de troca de dados. |

## OBSERVAçãO

Se a comunicação estiver inativa, o soft starter poderá desarmar em *Network Communications* (Comunicações de rede). Se o parâmetro 6-13 Network Communications (Comunicações de rede) estiver programado como Soft Trip and Log (Desarme suave e registro) ou Trip Starter (Desarme do starter), o soft starter precisa ser reinicializado.

# OBSERVAçãO

Se houver uma falha de comunicação entre o dispositivo e a rede, o LED de status do barramento apaga. Ao restaurar a comunicação, o LED de status do barramento acende novamente.

# 3 Configuração

#### 3.1 Preparações

Importe o arquivo .gsd mais recente para a ferramenta de configuração mestre. Esse arquivo é disponibilizado pelo fornecedor em www.danfoss.com/en/service-and-support/downloads/dds/fieldbus-configuration-files/#tab-downloads.

Se o mestre usa ícones na tela, 2 arquivos gráficos de bitmap estarão disponíveis no site. SSPM\_N.bmp indica o modo normal. SSPM\_D.bmp indica o modo de diagnóstico.

### 3.2 Endereço do PROFIBUS

Defina o endereço de rede do cartão por meio do soft starter (*parâmetro 12-7 PROFIBUS Address (Endereço do PROFIBUS*)). Para obter detalhes sobre como configurar o soft starter, consulte o Guia de Operação do VLT<sup>®</sup> Soft Starter MCD 600.

### OBSERVAçãO

O cartão do PROFIBUS lê o endereço de rede do soft starter quando a energia de controle é aplicada. Se os parâmetros forem alterados no soft starter, reinicialize a energia de controle para os novos valores entrarem em vigor.

### 3.3 Ativação do controle de rede

O soft starter só aceita comandos do cartão do PROFIBUS se o parâmetro 1-1 Command Source (Origem do comando) estiver definido como Network (Rede).

### OBSERVAçãO

Se a entrada de reset estiver ativa, o soft starter não opera. Se um interruptor de reset não for necessário, instale uma ligação entre os terminais RESET e COM+ no soft starter.

Se a rede do PROFIBUS falhar, o dispositivo sai do modo de troca de dados após o período de timeout do watchdog da rede expirar. Esse período de timeout é definido na ferramenta de configuração mestre.

Um parâmetro de timeout de comunicação no arquivo GSD define o tempo após esse evento no qual o soft starter é forçado a um estado de desarme.

Ajuste o parâmetro de timeout de comunicação no arquivo GSD para qualquer configuração entre 0–100 s. A configuração padrão é 10 s.

### OBSERVAçãO

Se o parâmetro de timeout de comunicação estiver programado para 0, o estado atual do soft starter permanece inalterado quando ocorrer uma falha de rede. Isso dá a opção de operar o soft starter via controle local, mas NÃO é à prova de falhas.

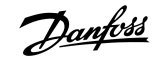

### 4 Estruturas de dados

#### 4.1 Modos de operação

O arquivo GSD contém 3 modos de operação, com suporte para estruturas de dados de E/S da seguinte maneira:

| Estrutura de dados                                         | Modo básico | Modo estendido | Modo de upload/download de<br>parâmetro |
|------------------------------------------------------------|-------------|----------------|-----------------------------------------|
| Estrutura de dados de E/S de controle do soft starter      | 1           | 1              | 1                                       |
| Estrutura de dados de E/S de monitoramento do soft starter | ×           | 1              | 1                                       |
| Estrutura de dados de E/S de programação do soft starter   | x           | X              | 1                                       |

O modo básico permite dar partida e parar o soft starter, e a leitura de informações limitadas sobre o status operacional.

O modo estendido define mais bytes, permitindo a leitura de dados operacionais do soft starter, como corrente real do motor e temperatura do motor.

O modo de upload/download de parâmetros permite leitura e gravação dos valores de parâmetros do soft starter.

### 4.2 Estrutura de dados de E/S de controle do soft starter

#### Tabela 2: Estrutura mestre/escravo da control word

| Byte | Bits | Detalhes                                                                     |
|------|------|------------------------------------------------------------------------------|
| 0    | 0–1  | Reservado                                                                    |
|      | 2–3  | 0=Usar a entrada remota do soft starter para selecionar o conjunto do motor  |
|      |      | 1=Usar o conjunto do motor primário na partida                               |
|      |      | 2=Usar o conjunto do motor secundário na partida                             |
|      |      | 4=Reservado                                                                  |
|      | 4    | 0=A ação de parada é uma parada suave (conforme selecionado no soft starter) |
|      |      | 1=Ação de parada é uma parada rápida (parada por inércia)                    |
|      | 5–7  | Reservado                                                                    |
| 1    | 0    | 0=Parada                                                                     |
|      |      | 1=Partida                                                                    |
|      | 1–2  | Reservado                                                                    |
|      | 3    | 1=Reset                                                                      |
|      | 4–7  | Reservado                                                                    |

## **OBSERVAçãO**

O bit 4 do byte 0 deve ser programado para 0 para dar partida no soft starter.

antoss

| Byte | Bits | Detalhes                                |
|------|------|-----------------------------------------|
| 0    | 0–5  | Corrente do motor (%FLC) <sup>(1)</sup> |
|      | 6    | Origem do comando                       |
|      |      | 0=LCP Remoto, entrada digital, relógio  |
|      |      | 1=Rede                                  |
|      | 7    | 1=Rampa (partindo ou parando)           |
| 1    | 0    | 1=Pronto                                |
|      | 1    | 1=Partindo, em funcionamento ou parando |
|      | 2    | 1=Desarmado                             |
|      | 3    | 1=Advertência                           |
|      | 4–7  | Reservado                               |

Tabela 3: Estrutura mestre/escravo da status word

<sup>1</sup> Corrente do motor (%FLC) mostra a corrente como uma porcentagem da corrente de carga total do motor programada. Um valor de 63 representa 200% da corrente de carga total. Para converter esse valor em uma porcentagem de fácil leitura, divida por 0,315. Para os modelos MCD6-0063B e menores, esse valor é 10 vezes maior do que o valor exibido no LCP.

### 4.3 Estrutura de dados de E/S de monitoramento do soft starter

#### Tabela 4: Estrutura de mestre/escravo da estrutura dos bytes de saída

# Byte 2 Solicitação de dados operacionais (números 1–16 da solicitação de dados)

#### Tabela 5: Estrutura de bytes de entrada mestre/escravo em resposta a uma solicitação de dados operacionais

| Byte                                | Bit                                              |  |  |  |
|-------------------------------------|--------------------------------------------------|--|--|--|
| Byte 2                              |                                                  |  |  |  |
| Número da solicitação de dados Echo |                                                  |  |  |  |
| Byte 3                              |                                                  |  |  |  |
| Bits 7–1 Reservado                  | Bit 0=1: Número da solicitação de dados inválido |  |  |  |
| Byte 4                              |                                                  |  |  |  |
| Valor de dados (byte alto)          |                                                  |  |  |  |
| Byte 5                              |                                                  |  |  |  |
| Valor de dados (byte baixo)         |                                                  |  |  |  |

### OBSERVAçãO

Um número de solicitação de dados inválido resulta no bit do número de solicitação de dados inválido sendo programado para 1.

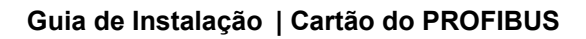

Danfoss

#### Tabela 6: Definição de valores de dados

| Número da<br>solicitação<br>de dados | Descrição               | Bits | Detalhes                                                                                                    |
|--------------------------------------|-------------------------|------|----------------------------------------------------------------------------------------------------|
| 0                                    | Reservado               |      |                                                                                                    |
| 1                                    | Informações de produção | 0–7  | Reservado                                                                                                    |
|                                      |                         | 8–15 | Código do tipo de produto:                                                                                                    |
|                                      |                         |      | 15=MCD 600                                                                                                    |
| 2                                    | Estado do starter       | 0–3  | 1=Pronto                                                                                                    |
|                                      |                         |      | 2=Partida                                                                                                    |
|                                      |                         |      | 3=Em funcionamento                                                                                                    |
|                                      |                         |      | 4=Parando (incluindo frenagem)                                                                                                    |
|                                      |                         |      | 5 = Não está pronto (atraso na nova partida, verificação de temperatura da<br>nova partida, simulação de funcionamento, entrada de reset aberta) |
|                                      |                         |      | 6=Desarmado                                                                                                    |
|                                      |                         |      | 7=Modo de programação                                                                                                    |
|                                      |                         |      | 8=Jog de avanço                                                                                                    |
|                                      |                         |      | 9=Jog de reversão                                                                                                    |
|                                      |                         | 4    | 0=Sequência de fases negativa                                                                                                    |
|                                      |                         |      | 1=Sequência de fases positiva (válido somente se o bit 6 = 1)                                                                                    |
|                                      |                         | 5    | 1=Corrente excede a FLC                                                                                                    |
|                                      |                         | 6    | 0=Não inicializado                                                                                                    |
|                                      |                         |      | 1=Inicializado                                                                                                    |
|                                      |                         | 7    | 1=Erro de comunicação entre o dispositivo e o soft starter                                                                                       |
|                                      |                         | 8–15 | Consulte <u>4.5 Códigos de desarme</u>                                                                                                    |
| 3                                    | Corrente do motor       | 0–7  | Corrente RMS média entre todas as fases (byte baixo)                                                                                             |
|                                      |                         | 8–15 | Corrente RMS média entre todas as 3 fases (byte alto)                                                                                            |
| 4                                    | Temperatura do motor    | 0–7  | Modelo térmico do motor (%)                                                                                                    |
|                                      |                         | 8–15 | Reservado                                                                                                    |
| 5                                    | Fator de potência %     | 0–7  | 100% = fator de potência de 1                                                                                                    |
|                                      |                         | 8–15 | Reservado                                                                                                    |

### Guia de Instalação | Cartão do PROFIBUS

Bits

Detalhes

Descrição

Número da

solicitação

| Danfoss A/S © 2018.09 |  |
|-----------------------|--|

| 6 Préncia (kW)         P-11         Préncia           12-15         Fala de porència           12-15         Fala de porència por 10 para obter W           1-Multiplique a porència por 10 para obter W                                                                                                    | ueuauos |                |       |                                                |
|----------------------------------------------------------------------------------------------------|---------|----------------|-------|------------------------------------------------|
| Image: Probability of the second second se                        | 6       | Potência (kW)  | 0–11  | Potência                                       |
| Private         6-Multiplique a potência por 10 para obter W         1-Multiplique a potência por 100 para obter W         2-Potencia (W)           7         Potência (VX)         6-III         Potencia (W)         3-Multiplique a potência por 10 para obter W           7         Potência (VX)         6-III         Potencia (VX)         3-Multiplique a potência por 10 para obter VA           7         Potência (VX)         Falsa         0-Multiplique a potência por 10 para obter VA           7         Potência (VX)         1-Multiplique a potência por 10 para obter VA           7         Potência (VX)         2-Potência (VX)           7         Potência (VX)         2-Potência (VX)           7         Potência (VX)         2-Potência (VX)           7         Potência (VX)         2-Potência (VX)           7         Potência (VX)         2-Potência (VX)           7         Potência (VX)         2-Potência (VX)           7         Potência (VX)         2-Potência (VX)           7         Potência (VX)         2-Potência (VX)           7         Potência (VX)         2-Potência (VX)           7         Potência (VX)         2-Potência (VX)           7         Potência (VX)         2-Potência (VX)           7         Potência (VX)                                                                                                    |         |                | 12–15 | Escala de potência                             |
| Induiting a potencia por 100 para obter W           2-Potencia (W)           3-uitiplique a potencia por 10 para obter W           Parage         Potencia (W)           Parage         Potencia (W)           Parage         Potencia (W)           Parage         Potencia (W)           Parage         Potencia           Parage         Potencia           Paragee         Potencia           Paragee         Potencia           Paragee         Potencia           Paragee         Potencia           Paragee         Potencia           Paragee         Potencia <t< td=""><td></td><td></td><td>0=Multiplique a potência por 10 para obter W</td></t<>                                                                                                    |         |                |       | 0=Multiplique a potência por 10 para obter W   |
| Image: Product (k)         Periodia (k)           Potencia (k/A)         Potencia           Potencia (k/A)         Potencia           Potencia (k/A)         Potencia           Potencia (k/A)         Potencia           Potencia (k/A)         Potencia           Potencia (k/A)         Potencia           Potencia (k/A)         Potencia           Potencia (k/A)         Potencia           Potencia (k/A)         Potencia           Potencia (k/A)         Potencia           Potencia (k/A)         Potencia (k/A)           Potencia (k/A)         Potencia (k/A)           Potencia (k/A)         Potencia (k/A)           Potencia (k/A)         Potencia (k/A)           Potencia (k/A)         Potencia (k/A)           Potencia (k/A)         Potencia (k/A)           Potencia (k/A)         Potencia (k/A)           Potencia (k/A)         Potencia (k/A)           Potencia (k/A)         Potencia (k/A)           Potencia (k/A)         Potencia (k/A)           Potencia (k/A)         Potencia (k/A)           Potencia (k/A)         Potencia Potencia Potencia Potencia Potencia Potencia Potencia Potencia Potencia Potencia Potencia Potencia Potencia Potencia Potencia Potencia Potencia Potencia Potencia Potencia Potencia Potencia Potencia Potencia Potenci                                                                                                    |         |                |       | 1=Multiplique a potência por 100 para obter W  |
| $ end{bmatrix} $ Porteria (KVA) Porteria (KVA) Port |         |                |       | 2=Potência (kW)                                |
| Potencia (kVA)         9-01         Potencia           12-15         Ecala de potencia                                                                                                    |         |                |       | 3=Multiplique a potência por 10 para obter kW  |
| Pair Provide a priorita per l'apprise         Pair Priorita per l'apprise         Pair Priorita per l'apprise           Pair Priorita per l'apprise         Pair Priorita per l'apprise         Pair Priorita per l'apprise           Pair Priorita (NA)         Pair Priorita (NA)         Pair Priorita per l'apprise           Pair Priorita (NA)         Pair Priorita per l'apprise         Pair Priorita (NA)           Pair Priorita (NA)         Pair Priorita per l'apprise         Pair Priorita (NA)           Pair Priorita (NA)         Pair Priorita per l'apprise         Pair Priorita (NA)           Pair Priorita (NA)         Pair Priorita Per l'apprise         Pair Priorita Per l'apprise           Pair Priorita (NA)         Priorita Per l'apprise         Pair Priorita Per l'apprise           Pair Priorita (NA)         Priorita Per l'apprise         Pair Priorita Per l'apprise           Pair Priorita Per l'apprise         Pair Priorita Per l'apprise         Pair Priorita Per l'apprise           Pair Priorita Per l'apprise         Pair Priorita Per l'apprise         Pair Priorita Per l'apprise           Pair Priorita Per l'apprise         Pair Priorita Per l'apprise         Pair Priorita Per l'apprise           Pair Priorita Per l'apprise         Pair Priorita Per l'apprise         Pair Priorita Per l'apprise           Pair Priorita Per l'apprise         Pair Priorita Per l'appri Per l'apprise         Pair Priorita Peri                                                                                                    | 7       | Potência (kVA) | 0–11  | Potência                                       |
| Public production production product product pr                        |         |                | 12–15 | Escala de potência                             |
| Inductivation of the problem of the problem                        |         |                |       | 0=Multiplique a potência por 10 para obter VA  |
| Image: space space                         |         |                |       | 1=Multiplique a potência por 100 para obter VA |
| Image: state state s                 |         |                |       | 2=Potência (kVA)                               |
| 8         Fensão         0-13         Fensão RMS média em todas as 3 fases           9                                                                                                    |         |                |       | 3=Multiplique a potência por 10 para obter kVA |
| Indext Part of the servadeIndext Part of the servade9Orrente0-13Corrente de fase 1 (RMS)10Orrente14-15Reservado10Orrente14-15Reservado11Orrente0-13Corrente de fase 2 (RMS)11Orrente14-15Reservado11Orrente14-15Reservado12Orrente0-13Corrente de fase 3 (RMS)13Orrente14-15Reservado14Orrente14-15Reservado13Orrente14-15Reservado14Orrente0-13Insão de fase 314Orrente0-13Insão de fase 315Orrente14-15Reservado15Orrente14-15Reservado16Orrente14-15Reservado17Orrente0-13Insão de fase 318Orrente14-15Reservado19Orrente14-15Reservado19Orrente14-15Reservado19Orrente14-15Reservado19Orrente14-15Reservado19Orrente14-15Reservado19Orrente14-15Reservado19Orrente14-15Reservado1914-15Reservado14-151914-15Reservado14-151914-15Reservado14-151914-15Reservado14-15 <td< td=""><td>8</td><td rowspan="2">Tensão</td><td>0–13</td><td>Tensão RMS média em todas as 3 fases</td></td<>                                                                                                    | 8       | Tensão         | 0–13  | Tensão RMS média em todas as 3 fases           |
| 9<br>P<br>P<br>P<br>P<br>P<br>P<br>P0-13<br>P<br>P                                                                                                    |         |                | 14–15 | Reservado                                      |
| Index<br>Parametrial14-15Reservado10Porrente<br>Parametrial0-13Corrente de fase 2 (RMS)11Porrente<br>Parametrial0-13Corrente da fase 3 (RMS)12Porsõe<br>Parametrial0-13Corrente da fase 1 (RMS)12Porsõe<br>Parametrial0-13Forsõe da fase 113Porsõe<br>Parametrial0-13Forsõe da fase 214Porsõe<br>Parametrial0-13Forsõe da fase 214Porsõe<br>Parametrial0-13Forsõe da fase 214Porsõe<br>Parametrial0-13Forsõe da fase 314Porsõe<br>Parametrial0-13Forsõe da fase 315Porsõe<br>Parametrial0-70Número da versõe menor do software15Porsõe<br>Parametrial0-70Número da versõe menor do software                                                                                                    | 9       | Corrente       | 0–13  | Corrente de fase 1 (RMS)                       |
| 10     Porente     0-13     Corrente de fase 2 (RMS)       14-15     Reservado       11     Porente     0-13     Corrente da fase 3 (RMS)       12     Pona     0-13     Reservado       12     Pona     0-13     Tensão da fase 1       14-15     Reservado     14-15     Reservado       13     Pona     0-13     Tensão da fase 2       14     Seservado     14-15     Reservado       14     Reservado     14-15     Reservado       14     Reservado     14-15     Reservado       14     Reservado     14-15     Reservado       14     Reservado     14-15     Reservado       14     Reservado     14-15     Reservado       14     Reservado     14-15     Reservado       14     Reservado     14-15     Reservado       14     Reservado     14-15     Reservado       14     Reservado     14-15     Reservado       15     Ponão     14-15     Número da versão maior do software       15     Número da versão maior do software     14-15     Número da versão maior do software                                                                                                    |         |                | 14–15 | Reservado                                      |
| IndexIndexIndexIndexIndex11Perrente0-13Corrente da fase 3 (RMS)12Pensão0-13Reservado12Pensão0-13Insão da fase 114Pensão0-13Reservado13Pensão0-13Insão da fase 214Pensão0-13Insão da fase 214Pensão0-13Insão da fase 214Pensão0-13Insão da fase 314Pensão0-13Insão da fase 315Persão0-7Número da versão meior do software15Pensão0-7Número da versão meior do software                                                                                                    | 10      | Corrente       | 0–13  | Corrente de fase 2 (RMS)                       |
| 11       Orrente       0-13       Corrente da fase 3 (RMS)         14-15       Reservado         12       Tensão       0-13       Tensão da fase 1         14-15       Reservado       Reservado         13       Tensão       0-13       Tensão da fase 2         14-15       Reservado       Reservado       Intervado         14       Orrente da fase 3 (RMS)       Intervado       Intervado         14       Tensão       Intervado       Intervado         14       Tensão       Intervado       Intervado         14       Tensão       Intervado       Intervado         14       Tensão       Intervado       Intervado         15       Versão       Intervado       Intervado versão menor do software         15       Número da versão maior do software       Intervado                                                                                                    |         |                | 14–15 | Reservado                                      |
| 14-15Reservado12Tensão0-13Tensão da fase 112Tensão14-15Reservado13Tensão0-13Tensão da fase 214-15Tensão da fase 214-15Reservado14Tensão0-13Tensão da fase 314Tensão0-13Tensão da fase 314Tensão0-13Tensão da fase 315Yersão0-7Número da versão menor do software15Número da versão menor do software14-1514ServadoNúmero da versão menor do software                                                                                                    | 11      | Corrente       | 0–13  | Corrente da fase 3 (RMS)                       |
| 12       Fensão       0-13       Tensão da fase 1         14-15       Reservado         13       Fensão       0-13       Tensão da fase 2         14-15       Reservado       14-15       Reservado         14       14-15       Reservado       14-15         14       Fensão       0-13       Tensão da fase 3         14       14-15       Reservado       14-15         15       Versão       0-7       Número da versão menor do software         15       0-7       Número da versão menor do software                                                                                                    |         |                | 14–15 | Reservado                                      |
| Image: Marking Series and Series and S                  | 12      | Tensão         | 0–13  | Tensão da fase 1                               |
| 13     Tensão     0-13     Tensão da fase 2       14-15     Reservado       14     Tensão     0-13       14-15     Tensão da fase 3       14-15     Reservado       14-15     Reservado       15     Ora       16     Ora       17     Ora       18     Ora       19     Ora       19     Número da versão menor do software       19     Número da versão maior do software                                                                                                    |         |                | 14–15 | Reservado                                      |
| Image: constraint of the second second sec                 | 13      | Tensão         | 0–13  | Tensão da fase 2                               |
| 14     Tensão     0-13     Tensão da fase 3       14-15     Reservado       15     Versão     0-7     Número da versão menor do software       8-15     Número da versão maior do software                                                                                                    |         |                | 14–15 | Reservado                                      |
| Image: Market Market Ma<br>Market Market Market Market Market Market Market Market Market Market Market Market Market Market Market Market Market Market Market Market Market Market Market Market Market Market Market Market Market Market Market Market Market Mark              | 14      | Tensão         | 0–13  | Tensão da fase 3                               |
| 15     Versão     0–7     Número da versão menor do software       8–15     Número da versão maior do software                                                                                                    |         |                | 14–15 | Reservado                                      |
| 8–15     Número da versão maior do software                                                                                                    | 15      | Versão         | 0–7   | Número da versão menor do software             |
|                                                                                                    |         |                | 8–15  | Número da versão maior do software             |

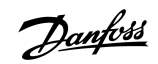

Estruturas de dados

antoss

| Número da<br>solicitação<br>de dados | Descrição                 | Bits | Detalhes                                               |
|--------------------------------------|---------------------------|------|--------------------------------------------------------|
| 16                                   | Estado de entrada digital |      | Para todas as entradas, 0=aberta, 1=fechada (em curto) |
|                                      |                           | 0    | Partida/Parada                                         |
|                                      |                           | 1    | Reservado                                              |
|                                      |                           | 2    | Reinicializar                                          |
|                                      |                           | 3    | Entrada A                                              |
|                                      |                           | 4    | Entrada B                                              |
|                                      |                           | 5–15 | Reservado                                              |

### 4.4 Estrutura de dados de E/S de programação do soft starter

A estrutura de dados de E/S de programação do soft starter permite upload (leitura) e download (gravação) de valores de parâmetros do starter através da rede.

### OBSERVAçãO

Não altere os valores padrão dos parâmetros avançados (grupo do parâmetro 20-\*\* Parâmetros avançados). Alterar esses valores pode causar comportamento imprevisível no soft starter.

### 4.4.1 Saídas

#### Tabela 7: Estrutura dos bytes de saída mestre/escravo

| Byte | Bits | Detalhes                                                                                     |
|------|------|----------------------------------------------------------------------------------------------|
| 3    | 0–7  | Número do parâmetro para leitura/gravação                                                    |
| 4    | 0    | Reservado                                                                                    |
|      | 1    | 1=Ler parâmetro                                                                              |
|      | 2    | 1=Gravar parâmetro                                                                           |
|      | 3–7  | Reservado                                                                                    |
| 5    | 0–7  | Valor de parâmetro de byte alto para gravar no soft starter/0 valores de dados para leitura  |
| 6    | 0–7  | Valor de parâmetro de byte baixo para gravar no soft starter/0 valores de dados para leitura |

### 4.4.2 Entradas

#### Tabela 8: Estrutura dos bytes de entrada mestre/escravo

| Byte | Bits | Detalhes                 |
|------|------|--------------------------|
| 6    | 0–7  | Número do parâmetro Echo |

Danfoss

### Guia de Instalação | Cartão do PROFIBUS

Estruturas de dados

| Byte | Bits | Detalhes                                                    |
|------|------|-------------------------------------------------------------|
| 7    | 0    | 1=Número de parâmetro inválido                              |
|      | 1    | 1=Valor de parâmetro inválido                               |
|      | 2–7  | Reservado                                                   |
| 8    | 0–7  | Leitura de valor de parâmetro de byte alto do soft starter  |
| 9    | 0–7  | Leitura de valor de parâmetro de byte baixo do soft starter |

# 4.5 Códigos de desarme

| Código | Descrição                                                       |
|--------|-----------------------------------------------------------------|
| 0      | Nenhum desarme                                                  |
| 1      | Tempo de partida excessivo                                      |
| 2      | Sobrecarga do motor                                             |
| 3      | Termistor do motor                                              |
| 4      | Desbalanceamento de corrente                                    |
| 5      | Frequência                                                      |
| 6      | Sequência de fases                                              |
| 7      | Sobrecorrente instantânea                                       |
| 8      | Perda de energia                                                |
| 9      | Subcorrente                                                     |
| 10     | Superaquecimento do dissipador de calor                         |
| 11     | Conexão do motor                                                |
| 12     | Desarme da entrada A                                            |
| 13     | FLC muito alta                                                  |
| 14     | Opcional não suportado (função não disponível em delta interno) |
| 15     | Falha do cartão de comunicação                                  |
| 16     | Desarme forçado da rede                                         |
| 17     | Defeito interno                                                 |
| 18     | Sobretensão                                                     |
| 19     | Subtensão                                                       |
| 23     | Parâmetro fora da faixa                                         |
| 24     | Desarme da entrada B                                            |
| 26     | Perda de fase L1                                                |
| 27     | Perda de fase L2                                                |
| 28     | Perda de fase L3                                                |
| 29     | L1-T1 em curto                                                  |
| 30     | L2-T2 em curto                                                  |
| 31     | L3-T3 em curto                                                  |
| 33     | Sobrecorrente por tempo (sobrecarga no bypass)                  |

Danfoss

### Guia de Instalação | Cartão do PROFIBUS

Estruturas de dados

| Código | Descrição                                                                                   |
|--------|---------------------------------------------------------------------------------------------|
| 34     | Superaquecimento do SCR                                                                     |
| 35     | Bateria/relógio                                                                             |
| 36     | Circuito do termistor                                                                       |
| 47     | Sobrepotência                                                                               |
| 48     | Subpotência                                                                                 |
| 56     | LCP desconectado                                                                            |
| 57     | Detecção de velocidade zero                                                                 |
| 58     | SCR itsm                                                                                    |
| 59     | Sobrecorrente instantânea                                                                   |
| 60     | Capacidade nominal                                                                          |
| 70     | Erro de leitura de corrente L1                                                              |
| 71     | Erro de leitura de corrente L2                                                              |
| 72     | Erro de leitura de corrente L3                                                              |
| 73     | Remover tensões de rede (tensão de rede conectada em simulação de funcionamento)            |
| 74     | Conexão do motor T1                                                                         |
| 75     | Conexão do motor T2                                                                         |
| 76     | Conexão do motor T3                                                                         |
| 77     | Falha de ativação P1                                                                        |
| 78     | Falha de ativação P2                                                                        |
| 79     | Falha de ativação P3                                                                        |
| 80     | Falha de VZC P1                                                                             |
| 81     | Falha de VZC P2                                                                             |
| 82     | Falha de VZC P3                                                                             |
| 83     | Baixa tensão de controle                                                                    |
| 84–96  | Defeito interno x. Entre em contato com o fornecedor local e indique o código de falha (x). |

## 5 Telegrama e alerta de diagnóstico do PROFIBUS

### 5.1 Estrutura do telegrama de diagnóstico

O cartão do PROFIBUS suporta diagnóstico externo. O telegrama a seguir é enviado ao mestre se o soft starter desarmar ou se um parâmetro for modificado no soft starter.

| Byte | Detalhe                                                       |
|------|---------------------------------------------------------------|
| 0    | Comprimento de diagnóstico do usuário (sempre programado = 3) |
| 1    | Código de desarme                                             |
| 2    | Número do parâmetro alterado                                  |

### 5.1.1 Código de desarme do PROFIBUS

Quando o soft starter desarma, um alerta de diagnóstico é programado para o mestre e o código de desarme é relatado no byte 1. Quando o soft starter é reinicializado, os dados de alerta de diagnóstico e do código de desarme são reinicializados = 0, se a condição de desarme ainda não existir (consulte <u>4.5 Códigos de desarme</u>).

### 5.1.2 Número do parâmetro alterado

Se um número de parâmetro for alterado via LCP, o número do parâmetro afetado é relatado no byte 2. Quando o mestre lê ou grava o parâmetro alterado, o byte 2 é reinicializado = 0.

Um número do parâmetro alterado não dispara um alerta de diagnóstico.

antoss

### 6 Modos suportados

#### 6.1 Modo Congelar do PROFIBUS

No modo Congelar, as entradas são atualizadas somente com os novos dados do soft starter quando outra ação Congelar for realizada. Uma ação de descongelar retorna o dispositivo à operação normal.

### 6.2 Modo Sinc do PROFIBUS

No modo Sinc, os comandos para o soft starter não são processados até outra ação de sincronismo ser executada. Uma ação de não sincronizar retorna o dispositivo à operação normal.

#### 6.3 Modo Apagar do PROFIBUS

Se o mestre enviar um comando global de apagar, o dispositivo envia um comando de parada rápida para o soft starter.

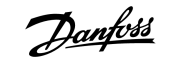

Especificações

# 7 Especificações

### 7.1 Conexões

| Soft starter           | Montagem do pino de 6 vias                                   |
|------------------------|--------------------------------------------------------------|
| Rede                   | Conector macho de 5 vias e fêmea não conectável (fornecidos) |
| Tamanho máximo do cabo | 2,5 mm <sup>2</sup> (14 AWG)                                 |

### 7.2 Configurações

| Faixa de endereços  | 1–125                                    |
|---------------------|------------------------------------------|
| Taxa de dados (bps) | 9,6 kb/s–12,0 Mb/s (detecção automática) |

# 7.3 Certificação

| RCM  | IEC 60947-4-2                                   |
|------|-------------------------------------------------|
| CE   | EN 60947-4-2                                    |
| RoHS | Em conformidade com a Diretiva da UE 2011/65/EU |

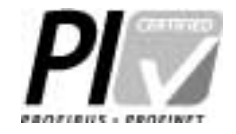

Ilustração 2: PROFIBUS Internacional

# Índice

# 

### F

| Ferramentas    |       |
|----------------|-------|
| Chave de fenda | <br>5 |

### Μ

| Modo básico                          | 8 |
|--------------------------------------|---|
| Modo de upload/download de parâmetro | 8 |
| Modo estendido                       | 8 |
|                                      |   |
| Р                                    |   |

# т

| Tampa da porta de expansão | . 5 |
|----------------------------|-----|
| Telegrama                  | 16  |

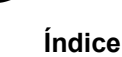

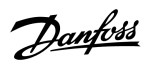

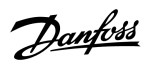

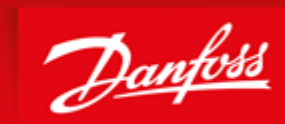

ENGINEERING TOMORROW

Danfoss can accept no responsibility for possible errors in catalogues, brochures and other printed material. Danfoss reserves the right to alter its products without notice. This also applies to products already on order provided that such alterations can be made without subsequential changes being necessary in specifications already agreed. All trademarks in this material are property of the respective companies. Danfoss and the Danfoss logotype are trademarks of Danfoss A/S. All rights reserved.

Danfoss A/S Ulsnaes 1 DK-6300 Graasten vlt-drives.danfoss.com

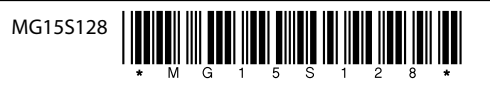